## LATHUND FÖR REGISTRERING I TRACES NT SOM HÄST-/STALLÄGARE

1. Gå till sidan <u>https://webgate.ec.europa.eu/cas/eim/external/register.cgi</u> för att skapa en EUlogin. EU-login behövs för att sedan kunna skapa sin registrering i Traces.

| <b>EU Login</b><br>One account, many EU services     | svenska (sv)                                                                                                    |
|------------------------------------------------------|----------------------------------------------------------------------------------------------------|
|                                                      | Skapa konto                                                                                                    |
|                                                      | Skapa konto                                                                                                    |
|                                                      | Fisito Sic esterna anvandares   Fornamn    Efernamn    Epost    Epost    Bekrafta e-postandesianden    Synakt for e-postmeddelanden    Svenska (xv)    Cenom att kryssa i dema nuta bekraftar du att du nar last och forskaft vilkozen för skydd av censonpolyfier      Mathy Size Torino     Mathy Size Torino     Arbrytz |
| Om EU Login Kakor (cockkes) Skydd av personuppgifter | Kontakt Hjälp Powered by                                                                                                    |
| Europeista unionen 안 EU-institutioner 안              | 8.611/dróp   4 ms                                                                                                    |

Du får en bekräftelse enligt nedan. Observera att det kan ta 10-15 minuter innan du får eposten. Kontrollera skräpposten om du inte får ett mejl.

| EU Login<br>One account, many EU services |                                                                                                    | Svenska (SV)               |
|-------------------------------------------|----------------------------------------------------------------------------------------------------|----------------------------|
|                                           |                                                                                                    | Nyiti lösenord Logga In    |
|                                           | Skapa konto                                                                                                    |                            |
|                                           | Tack för att du registrerat dig, du kommer att få ett e-postmeddelande som<br>hjalper dig att slutföra registreringen. |                            |
|                                           |                                                                                                    |                            |
|                                           |                                                                                                    |                            |
|                                           |                                                                                                    |                            |
|                                           |                                                                                                    |                            |
|                                           |                                                                                                    |                            |
|                                           |                                                                                                    |                            |
| Om EU Login Kakor (cookies) Skydd av      | personuppgifter Kontakt Hjalp                                                                                          | Powered by                 |
| Europeiska unionen 🖄 EU-Institutioner 🖄   | 8.6.1.f dn2p   136 ms                                                                                                  | Europeiska<br>kommissionen |

## Klicka på länken i mejlet för att skapa lösenord.

| Prån Autentiseringstijänst på 2021-12-16 10:37  Detaljerad information Total Total | öra det på en gång. När tiden har gått ut kan<br>ing till och bekräfta din begäran.<br>ältet i din webbläsare:<br>bD7wAx1uDUIeR0ZfTzWzmRT0SbytjhbNbfgl<br>den sida där du försöker registrera dig.<br>registrering. |
|----------------------------------------------------------------------------------------------------|----------------------------------------------------------------------------------------------------|
| Cetaljerad information Text  Arrowski service  Arrowski service  | öra det på en gång. När tiden har gått ut kan<br>ing till och bekräfta din begäran.<br>ältet i din webbläsare:<br>xD7wAx1uDUIeR0ZfTzWzmRT0SbytjhbNbfgl<br>den sida där du försöker registrera dig.<br>registrering. |
| Ar registrerats av EU Login.<br>mejladress är an en en en en en en en en en en en en en                                                                                                    | öra det på en gång. När tiden har gått ut kan<br>ing till och bekräfta din begäran.<br>ältet i din webbläsare:<br>bD7wAx1uDUIeR0ZfTzWzmRT0SbytjhbNbfgl<br>den sida där du försöker registrera dig.<br>registrering. |
| ar registrerats av EU Login.<br>mejladress är (                                                                                                    | öra det på en gång. När tiden har gått ut kan<br>ing till och bekräfta din begäran.<br>ältet i din webbläsare:<br>xD7wAx1uDUIeR0ZfTzWzmRT0SbytjhbNbfgl<br>den sida där du försöker registrera dig.<br>registrering. |
| mejladress är state att skapa ditt lösenord, klicka på länken nedan:<br>här länken.<br>har högst 24 tim på dig efter att meddelandet skickades för att skapa ditt lösenord, men vi råder dig att g<br>to om begäran genom att klicka på samma länk. Du kommer då att behöva ange ditt användarnamn en gå<br>länken inte fungerar kan du kopiera följande adress (se till att du får med allt) och klistra in den i adressf<br>s://webgate.ec.europa.eu/cas/init/initialisePasswordLogin.cgi?<br>f.domain=external&wayf.remember=checked&wayf.submit=Select&uid=n008hvxs&resetCode=fLHhcaPt<br>a inte på detta meddelande om du får problem, utan följ i stället anvisningarna för hjälp och kontakt på o<br>c på att det kan ta upp till 5 minuter efter att du har fått det här mejlet innan webbplatsen godkänner din i<br>ningar EU Login<br><b>EU Login</b><br><b>Due account.</b> many EU services<br><b>Nytt lösenord</b><br><b>I vig nytt lösenord</b><br><b>I vig nytt lösenord</b><br><b>I vig nytt lösenord</b>                                                                                                    | öra det på en gång. När tiden har gått ut kan<br>ing till och bekräfta din begäran.<br>ältet i din webbläsare:<br>bD7wAx1uDUIeR0ZfTzWzmRT0SbytjhbNbfgl<br>den sida där du försöker registrera dig.<br>registrering. |
| att skapa ditt lösenord, klicka på länken nedan:<br>här länken.<br>har högst 24 tim på dig efter att meddelandet skickades för att skapa ditt lösenord, men vi råder dig att g<br>nom begäran genom att klicka på samma länk. Du kommer då att behöva ange ditt användarnamn en gå<br>länken inte fungerar kan du kopiera följande adress (se till att du får med allt) och klistra in den i adressf<br>s://webgate.ec.europa.eu/cas/init/initialisePasswordLogin.cgi?<br>f.domain=external&wayf.remember=checked&wayf.submit=Select&uid=n008hvxs&resetCode=fLHhcaPt<br>a inte på detta meddelande om du får problem, utan följ i stället anvisningarna för hjälp och kontakt på o<br>s på att det kan ta upp till 5 minuter efter att du har fått det här mejlet innan webbplatsen godkänner din<br>iningar EU Login<br><b>EU Login</b><br>One account, many EU services<br><b>Nytt lösenord</b><br>utan jut issenore<br>utan nyti issenore<br><u>utan nyti issenore</u><br><u>utan nyti issenore</u>                                                                                                    | öra det på en gång. När tiden har gått ut kan<br>ing till och bekräfta din begäran.<br>ältet i din webbläsare:<br>DD7wAx1uDUIeR0ZfTzWzmRT0SbytjhbNbfgl<br>den sida där du försöker registrera dig.<br>registrering. |
| hår länken.<br>Iar högst 24 tim på dig efter att meddelandet skickades för att skapa ditt lösenord, men vi råder dig att g<br>om begåran genom att klicka på samma länk. Du kommer då att behöva ange ditt användarnamn en gå<br>länken inte fungerar kan du kopiera följande adress (se till att du får med allt) och klistra in den i adress<br>s://webgate.ec.europa.eu/cas/init/initialisePasswordLogin.cgi?<br>f.domain=external&wayf.remember=checked&wayf.submit=Select&uid=n008hvxs&resetCode=fLHhcaPt<br>a inte på detta meddelande om du får problem, utan följ i stället anvisningarna för hjälp och kontakt på o<br>c på att det kan ta upp till 5 minuter efter att du har fått det här mejlet innan webbplatsen godkänner din<br>s:ningar EU Login<br><b>EU Login</b><br>Mytt lösenord<br><b>EU Login</b><br><b>Vyt lösenord</b><br><b>Sytt lösenord</b><br><b>Sytt lösenord</b><br><b>Sytt lösenord</b>                                                                                                    | öra det på en gång. När tiden har gått ut kan<br>ing till och bekräfta din begäran.<br>ältet i din webbläsare:<br>DD7wAx1uDUIeR0ZfTzWzmRT0SbytjhbNbfgl<br>den sida där du försöker registrera dig.<br>registrering. |
| ar högst 24 tim på dig efter att meddelandet skickades för att skapa ditt lösenord, men vi råder dig att g<br>a om begäran genom att klicka på samma länk. Du kommer då att behöva ange ditt användarnamn en gå<br>länken inte fungerar kan du kopiera följande adress (se till att du får med allt) och klistra in den i adressf<br>s://webgate.ec.europa.eu/cas/init/initialisPasswordLogin.cgi?<br>f.domain=external&wayf.remember=checked&wayf.submit=Select&uid=n008hvxs&resetCode=fLHhcaPt<br>a inte på detta meddelande om du får problem, utan följ i stället anvisningarna för hjälp och kontakt på o<br>s på att det kan ta upp till 5 minuter efter att du har fått det här mejlet innan webbplatsen godkänner din i<br>ningar EU Login<br><a href="#">EU Login</a> EU Login Mytt lösenord Nytt lösenord Mytt lösenord Mytt lösenord Mytt lösenord Mytt lösenord Mytt lösenord Mytt lösenord Mytt lösenord                                                                                                    | öra det på en gång. När tiden har gått ut kan<br>ing till och bekräfta din begäran.<br>ältet i din webbläsare:<br>bD7wAx1uDUIeR0ZfTzWzmRT0SbytjhbNbfgl<br>den sida där du försöker registrera dig.<br>registrering. |
| länken inte fungerar kan du kopiera följande adress (se till att du får med allt) och klistra in den i adress<br>s://webgate.ec.europa.eu/cas/init/initialisePasswordLogin.cgi?<br>f.domain=external&wayf.remember=checked&wayf.submit=Select&uid=n008hvxs&resetCode=fLHhcaPt<br>a inte på detta meddelande om du får problem, utan följ i stället anvisningarna för hjälp och kontakt på o<br>k på att det kan ta upp till 5 minuter efter att du har fått det här mejlet innan webbplatsen godkänner din<br>siningar EU Login                                                                                                    | ältet i din webbläsare:<br>DD7wAx1uDUIeR0ZfTzWzmRT0SbytjhbNbfgl<br>den sida där du försöker registrera dig.<br>registrering.                                                                                        |
| ra inte på detta meddelande om du får problem, utan följ i stället anvisningarna för hjälp och kontakt på o<br>k på att det kan ta upp till 5 minuter efter att du har fått det här mejlet innan webbplatsen godkänner din<br>sningar EU Login<br>EU Login<br>One account, many EU services       Nytt lösenord         Nytt lösenord       []         Witt lösenord       []         Nytt lösenord       []         Nytt lösenord       []         Nytt lösenord       []         Nytt lösenord       []         Nytt lösenord       []         Nytt lösenord       []                                                                                                    | den sida där du försöker registrera dig.<br>registrering.                                                                                                    |
| k på att det kan ta upp till 5 minuter efter att du har fått det här mejlet innan webbplatsen godkänner din<br>eningar EU Login<br>One account, many EU services<br>Nytt lösenord<br>[] Vaj nyt lösenord<br>[] Vaj nyt lösenord<br>[] Utom<br>Nytt lösenord<br>[] Eutom                                                                                                    | registrering.<br>wenska (yy)                                                                                                    |
| eningar EU Login<br>One account, many EU services  Nytt lösenord  (com)  Witt lösenord  Bekräfta nyti lösenord  Sticka                                                                                                    | svenska (sv)<br>Nytt Kisenord Logga in                                                                                                    |
| EU Login<br>Dre account, many EU services                                                                                                    | svenska (sv)                                                                                                    |
| EU Login         One account, many EU services         Style         Usernor         (Extern)         Nytt lösenord         Berafita nytt lösenord         Berafita nytt lösenord                                                                                                    | svenska (sv)                                                                                                    |
| EU Login         One account, many EU services         Nytt lösenord.         (Ltorn)         Nytt lösenord         Bekräfta nyti lösenord         Bekräfta nyti lösenord         Bekräfta nyti lösenord         Bekräfta nyti lösenord                                                                                                    | svenska (pv)                                                                                                    |
| Image: Second second second                              | Nyti Kisenord Logga in                                                                                                    |
| Will Dissenord     Union                                                                                                    | куновали                                                                                                    |
| Nytt lösenord                                                                                                    |                                                                                                    |
| Viti lösenord  Externi  Sytt lösenord  Externi  Servatta nytt lösenord  Skicka                                                                                                    |                                                                                                    |
| (Ettem) Nytt lösenord Bekrafta nytt lösenord Skicka                                                                                                    |                                                                                                    |
| Nyti lösenord Bekrafta nyti lösenord Skicka                                                                                                    |                                                                                                    |
| Bekrafta nyti lösenord<br>Skicka                                                                                                    |                                                                                                    |
| Bekrstla nyti lösenörd<br>Skicka                                                                                                    |                                                                                                    |
| Skicka                                                                                                    |                                                                                                    |
| Skieka                                                                                                    |                                                                                                    |
|                                                                                                    |                                                                                                    |
| Lösenordet får inte innehålla ditt användarnamn och måste bestå av minst 10<br>tecken från minst tre av följande fyra teckengrupper (även mellanslag):                                                                                                    |                                                                                                    |
| Versaler A HI Z     Gemeer: a till z                                                                                                    |                                                                                                    |
| <ul> <li>Siffor: 0 UII 9</li> <li>Specialtecter(1<sup>10</sup>5%&amp;()<sup>+</sup>,-/.<sup>-</sup>&lt;-&gt;?@[]<sup>+</sup>()~</li> </ul>                                                                                                    |                                                                                                    |
| Exempel: mJXZAx825 [D&CIUA'sH UdihqRYAd4<br>[Skapa andra exempel på kisenord]                                                                                                    |                                                                                                    |
|                                                                                                    |                                                                                                    |
| Om EU Loan Kator (cookles) Sivid av personupporter Kontakt Hiato                                                                                                    | Powered by                                                                                                    |
|                                                                                                    |                                                                                                    |
| EU LOGIN<br>One account, many EU services                                                                                                    | Svenska (sv)                                                                                                    |
|                                                                                                    |                                                                                                    |
|                                                                                                    | ¢                                                                                                    |
| Inloggningen lyckades                                                                                                    |                                                                                                    |
|                                                                                                    | _                                                                                                    |
| Du har loggats in i EU Login.                                                                                                    |                                                                                                    |
| Om du inte längre vill bli automatiskt inloggad, klicka på <u>Logga ut</u> eller stäng                                                                                                    |                                                                                                    |
| alla fönster i webbläsaren.                                                                                                    |                                                                                                    |
|                                                                                                    |                                                                                                    |
|                                                                                                    |                                                                                                    |
|                                                                                                    |                                                                                                    |
|                                                                                                    |                                                                                                    |

 Ta en kaffepaus. Det kan ta en stund innan dina uppgifter registreras av systemet (ca. upp till 20 minuter, men det kan även funka direkt). Gå sedan till denna sida för att logga in med dina EU-login-uppgifter: <u>https://webgate.ec.europa.eu/tracesnt/login</u> Klicka på den gröna rutan "Logga in":

|                        | IMSOC         |                     |                                                                          |                                           |                       |                                                                                                  |  |
|------------------------|---------------|---------------------|--------------------------------------------------------------------------|-------------------------------------------|-----------------------|--------------------------------------------------------------------------------------------------|--|
| European<br>Commission | TRACES - ADIS | · EUROPHYT · iRASFF |                                                                          |                                           |                       |                                                                                                  |  |
| IMSOC > Inloggning     |               |                     |                                                                          |                                           |                       |                                                                                                  |  |
|                        |               |                     |                                                                          |                                           |                       |                                                                                                  |  |
|                        |               |                     | Välkommen 🛔                                                              |                                           |                       |                                                                                                  |  |
|                        |               |                     | Logga in på EU Login genom att klicka på knappen nedan och följ instru   | uktionema.                                |                       | Har du inget konto?                                                                              |  |
|                        |               |                     | Logga in                                                                 |                                           |                       | Ansök om registrering. Din<br>ansökan kommer att behandlas av<br>en lokal administratör eller av |  |
|                        |               |                     | Om du inte kan komma ibån ditt lösenord kan du återställa ditt lösenord  | d nà EU Login                             |                       | ansvarig myndighet.                                                                              |  |
|                        |               |                     |                                                                          |                                           |                       | Hur skapar man ett EU Login-<br>konto?                                                           |  |
|                        |               |                     |                                                                          |                                           |                       |                                                                                                  |  |
|                        |               | Senaste             | uppdatering: 2021 Rapportera ett problem Rättsligt meddelande Terms of U |                                           | uppgifter tillgodoräk |                                                                                                  |  |
|                        |               |                     | EU-kommissionen - GD Hälsa                                               |                                           |                       |                                                                                                  |  |
|                        |               |                     | IMSOC - TRACES NT 6.2.4 (1<br>bearbetat av TRACESN                       | 15/12/2021 21:36:55) -<br>IT001_PRDwls21. |                       |                                                                                                  |  |
|                        |               |                     |                                                                          |                                           |                       |                                                                                                  |  |
|                        |               |                     |                                                                          |                                           |                       |                                                                                                  |  |
|                        |               |                     |                                                                          |                                           |                       |                                                                                                  |  |
|                        |               |                     |                                                                          |                                           |                       |                                                                                                  |  |
|                        |               |                     |                                                                          |                                           |                       |                                                                                                  |  |
| i i                    |               |                     |                                                                          |                                           |                       |                                                                                                  |  |

Efter inloggningen omdirigeras du till Traces. Detta kan ta en stund.

| Omdirigering                                                                                        |
|----------------------------------------------------------------------------------------------------|
| Du har loogats in I EU Login.                                                                       |
| Du skickas nu vidare till <b>tracesnt</b>                                                           |
| Observera: Om du inte skickas vidare automatiskt, klicka på har<br>för att få åtkomst till tracesnt |
| Tanken.                                                                                             |

3. Begär tillstånd som OPERATÖR i fönstret som kommer upp (detta fönster kommer upp automatiskt efter omdirigeringen, gör det inte det, drack du kaffet för snabbt)

| IMSOC<br>TRACES - ADIS - EURO                           | DPHYT - iRASFF                                                                                                    |                                |                                                                                                    |  |
|---------------------------------------------------------|----------------------------------------------------------------------------------------------------|--------------------------------|----------------------------------------------------------------------------------------------------|--|
| IMSOC > Användarprofil > Hantera ansökningar om godkänn |                                                                                                    |                                |                                                                                                    |  |
| Beg                                                     | är tillstånd                                                                                                    |                                | Personuppgifter (Personal Information)                                                                                                    |  |
|                                                         | A<br>Du har för närvarande ingen roll som ger dig tillgång till applikati                                                       | onen.                          | EU Login är den plats där personuppgifterna lagras. Om<br>några av de uppgifter som visas här är felaktiga kan du<br>uppdatera uppgifterna här. Uppgifterna uppdateras<br>automatiski TIRACEs natas gång du loggar in. |  |
|                                                         | Valj vilken typ av organisation du begår tillgång till:                                                                         |                                | Fullständigt<br>namn<br>Område (• Extern                                                                                                    |  |
|                                                         | Operatör<br>Ekonomiska aktörer såsom särskilda företag, buförer, ideella organisationer                                         | >                              | Användamamn<br>E-post                                                                                                    |  |
|                                                         | Ekologiskt kontrollorgan<br>Kantrollaraan sam fortachas: Ibilara III och bilara IV ill kompilsionane förordelar (FG) or 1235    | >                              | L Mitt konto på EU Login                                                                                                    |  |
|                                                         | romonargan aam taricaanaa ) awaga misch awaga 14 aw kanimaalanisia tarahaning (E-O) mi 1633                                     |                                | Ändra ditt lösenord i EU Login                                                                                                    |  |
|                                                         | Myndighet<br>Behörig myndighet såsom fullkontor, veterinärnyndigheter, centrela behörga myndigheter,<br>växtalyddismyndigheter, | >                              | Uppdatera din information i EU Login                                                                                                    |  |
|                                                         | Appointed Veterinary Offices                                                                                                    | >                              |                                                                                                    |  |
|                                                         | Annan enhet<br>Andra enheter såsom nationella administrativer; översättare och tull på central, administrativ nivå.             | >                              |                                                                                                    |  |
|                                                         | O Behöver du hjälp för att ta reda på vilken typ av organisation du tillhör?                                                    |                                |                                                                                                    |  |
|                                                         |                                                                                                    |                                |                                                                                                    |  |
|                                                         | Senaste uppdatering: 2021 Rapportera ett problem Rättsligt meddelande Terms of Use K                                            |                                | rsonuppgifter tillgodoräknat Kontakt Översta sidan                                                                                                    |  |
|                                                         | EU-kommissionen - GD Hälsa & Livs                                                                                               |                                |                                                                                                    |  |
|                                                         | IMSOC - TRACES NT 6.2.4 (15/12/<br>bearbetat av TRACESNT001                                                                     | 2021 21:36:55) -<br>_PRDwls21. |                                                                                                    |  |

Välj sedan vilken operatör du ska vara. Equine Establishments är platser (stall, anläggningar etc.) där hästar hålls (första bilden nedan). Om din häst är inackorderad i en anläggning, ska du än så länge registrera dig som Animal Importer, oavsett om du avser importera eller exportera häst (andra bilden nedan).

| < Välj en | befintlig o                     | peratör                              |                              |                                                                                                | S Begär tillstånd |  |  |  |
|-----------|---------------------------------|--------------------------------------|------------------------------|------------------------------------------------------------------------------------------------|-------------------|--|--|--|
|           | Land                            | Finland (FI)                         | <ul><li>✓ ④ *</li></ul>      |                                                                                                |                   |  |  |  |
|           | Avsnitt:                        | Equine establishments (EQU-EST)      | Välj E<br>själv a<br>bålls   | quine establishments om du<br>ansvarar för platsen där hästen<br>Väli "Animal importer" annars |                   |  |  |  |
|           | Typ av aktivitet                | Equine establishment                 | ~ <u> </u>                   |                                                                                                |                   |  |  |  |
|           | Sök:                            | Ange företagsnamn, godkännandenummer |                              |                                                                                                | Q Sök             |  |  |  |
|           |                                 |                                      |                              |                                                                                                |                   |  |  |  |
| Namn      |                                 | Adress                               | Aktiviteter                  |                                                                                                |                   |  |  |  |
|           | Starta sökning med knappen Sök. |                                      |                              |                                                                                                |                   |  |  |  |
| 1         |                                 |                                      |                              |                                                                                                |                   |  |  |  |
| < Välj en | befintlig o                     | peratör                              |                              |                                                                                                | Segär tillstånd   |  |  |  |
|           | Land                            | Finland (FI)                         | ~ @ *                        |                                                                                                |                   |  |  |  |
|           | Avsnitt:                        | Importer (IMP)                       | ~                            |                                                                                                |                   |  |  |  |
|           | Typ av aktivitet                | Animal importer                      | ~                            |                                                                                                |                   |  |  |  |
|           | Sök:                            | Ange företagsnamn, godkännandenummer |                              |                                                                                                | Q Sök             |  |  |  |
|           |                                 |                                      |                              |                                                                                                |                   |  |  |  |
| Namn      |                                 | Adress                               | Aktiviteter                  |                                                                                                |                   |  |  |  |
|           |                                 |                                      | Starta sökning med knappen S | Sök.                                                                                           |                   |  |  |  |

Skriv ditt namn eller anläggningens namn i sökrutan och klicka på sök. Om du eller din anläggning kommer upp i raderna nedanför, kontrollera att uppgifterna är korrekta och välj genom att markera i rutan till höger. Finns du inte med i listan, klicka på "Skapa en ny operatör".

| Commission IRACES · ADIS · EUROPHY1 · IRASEF                                  |                          |             |                                                                                                    |
|-------------------------------------------------------------------------------|--------------------------|-------------|----------------------------------------------------------------------------------------------------|
| IMSOC > Användarprofil > Hantera ansökningar om godkännande > Välj operatörer |                          |             |                                                                                                    |
| < Välj en befintlig op                                                        | peratör                  |             | 3. + Skapa en ny operatör & Begär tillstånd                                                                                     |
| Land                                                                          | Finland (FI)             |             | Hittade du verkligen inte den operatör du<br>tillhör? Endast i det här fallet kan du<br>överväga att skapa ett nytt med knappen |
| Avsnitt                                                                       | Equine holding (EQUHOLD) |             | ovan.                                                                                                    |
| Typ av aktivitet                                                              | Equine holdings ~        |             |                                                                                                    |
| <b>1.</b> Sök:                                                                | DIN ANLÄGGNINGS NAMN     |             | 2. Q Sök                                                                                                    |
|                                                                               |                          |             |                                                                                                    |
| Namn                                                                          | Adress                   | Aktiviteter |                                                                                                    |

Skriv in dina uppgifter enligt följande:

- 1. Ditt namn eller anläggningens officiella namn, välj land om det inte redan finns.
- 2. Ditt eget telefonnummer eller anläggningens telefonnummer
- 3. Skriv ditt postnummer och välj sedan det som motsvarar bäst. Systemet har ännu inte alla postnummer korrekt inlagda.
- 4. Skriv din eller anläggningens gatuadress och vid behov den korrekta postadressen.
- 5. Klicka på "Add identifier" och välj "Traces nummer" vid rullistan. Skriv ditt kundsignum som du har fått när du registrerade dig/din anläggning i djurhållarregistret. Saknar du registrering som djurhållare, ta kontakt med lantbrukssekreteraren i din kommun.
- 6. Välj "Veterinär" i rullistan.
- 7. Välj "Other operators" i första rullistan och "Importer" eller "Animal importer" i andra rullistan. (OBS! Bilden nedan visar fel, välj INTE importer i första rullistan!)
- 8. Kontrollera och bekräfta din adress.
- 9. OBS! Viktigt att välja rätt myndighet. Se separat beskrivning i nästa bild.
- 10. Klicka på "Skapa en ny operatör".

| < Skapa operatõi            | r för att begära bifogande till                                            |                         |                      |                                                     | A Skapa en ny operatör      | 10.        |
|-----------------------------|----------------------------------------------------------------------------|-------------------------|----------------------|-----------------------------------------------------|-----------------------------|------------|
| Uppgifter om verksamhe      | etsutövaren                                                                | Kapitel eller aktivitet |                      |                                                     |                             |            |
| 1. Nama Land + Fin          | nland (FI)                                                                 | Kap                     | itel Veterinär       | ~ ~ ~                                               | 6.                          |            |
| 2. 🔁 Telefon 🗸 🔍            | ÷ •                                                                        | Verksamhet              |                      |                                                     |                             |            |
| Addresses                   | + Add address                                                              | Av                      | inter Importer (IMP) | r.                                                  | Ċ.                          |            |
| 0                           | <b>E</b> *                                                                 | Identifiering           | skod                 |                                                     | · · ·                       |            |
| Region Land<br>Alanc        | dskapet Åland / Regional State Agency<br>d / Åland (FI-91) / Åland (FI-91) | Giltig från             | den//                |                                                     | +01:00 CET                  |            |
| 8. 🔂 Stad 🔍                 | · ·                                                                        | Gilti                   | gt till/_/           | =                                                   | +01:00 CET                  |            |
| 4. CAdress                  | ·                                                                          | Datur<br>offentliggöra  | n för<br>ande        |                                                     | ]                           |            |
| Koordinater                 | titud • 1 Longitud •                                                       | Ansökningsda            | atum                 |                                                     |                             |            |
|                             |                                                                            | ✓ Activity Address      |                      |                                                     |                             |            |
| Operator Identifiers<br>Typ | + Add Identifier                                                           | Add                     | Iress                |                                                     | · ↓ 8.                      |            |
| 5, TRACES-nummer 🗸          | <b>5.</b>                                                                  | ✓ Angivna ansvarig      | a myndigheter        |                                                     |                             |            |
|                             |                                                                            |                         |                      | C                                                   | 2 Sök ansvariga myndigheter | <b>9</b> , |
|                             |                                                                            | Namn<br>Ahvenanmaan val | tionvirasto          | Adress Ro<br>PB 58 LA<br>22101 Mariehamn<br>Finland | II Kod<br>U F100300         |            |

I punkt 9 väljer du myndigheten enligt följande: Skriv "Åland" i sökrutan och välj <u>rätt</u> myndighet: Åland Islands Government of Åland/Ålands Landskapsregering, **Roll LAU, Kod F100300** 

| Adress                                     | Roll Kod                                |
|--------------------------------------------|-----------------------------------------|
| PB 1060<br>22111<br>Mariehamn<br>H Finland | LAU FI00300 💼                           |
|                                            | Adress<br>PB 1060<br>22111<br>Mariehamn |

Efter du har klickat på "Skapa ny operatör" enligt punkt 10 kommer är det bara att klicka på "Skicka ansökan om godkännande". Meddelandefunktionen fungerar tyvärr inte, dvs. meddelanden du lämnar här kan inte läsas av ÅMHM. Vill du fråga eller förklara något, vänligen mejla till zoodiaken@amhm.ax.

|        | Bekräfta ansöknin            | g om                 | godkännande för                      |   |
|--------|------------------------------|----------------------|--------------------------------------|---|
| ör att | Valfritt, du kan tillhandahå | illa ytte            | rligare användbar information.       |   |
| eg     | Meddelande                   | Skriv<br>ange<br>som |                                      |   |
|        |                              |                      |                                      |   |
|        |                              |                      | <i>li</i>                            |   |
| H.     | E-post                       | ×                    | name@domain.com                      | · |
| I.     | Telefon                      |                      | +32 02 123456                        |   |
| 17     |                              |                      |                                      |   |
|        |                              |                      | Avbryt Skicka ansökan om godkännande |   |
|        | + Add address                | ;                    | Avsnitt Importer (IMP)               |   |
|        |                              |                      | Aktivitet Animal importer            |   |

KLART! Nu ska du vänta på valideringen som vi gör efter att vi fått meddelande från systemet. Hör du ingenting om det inom en vecka, eller om det är bråttom med valideringen, tveka inte att höra av dig!

|                                              |           |                                                                                                    | Dokumentauon] van                                                                                                    | nga magori i normani (Svenska (Svenska)   | I engan@aiang.ne |
|----------------------------------------------|-----------|----------------------------------------------------------------------------------------------------|----------------------------------------------------------------------------------------------------|-------------------------------------------|------------------|
| Emperi                                       | EUROPH    | /T · iRASFF                                                                                                    |                                                                                                    |                                           |                  |
| IMSOC > Användarprofil > Redigera din profil |           |                                                                                                    |                                                                                                    |                                           |                  |
|                                              | Begär til | stånd                                                                                                    | Personuppgifter (Personal Information)                                                                                                    |                                           |                  |
|                                              | T<br>resp | The roles you requested are being reviewed. You need to contact either your<br>onsible authority either the administrator inside your organisation in order to be<br>validated. You will be notified by email as soon as they will be approved. | EU Login är den plats där personuppgifterna<br>några av de uppgifter som visas har af relakti<br>uppdatera uppgifterna här. Uppgifterna uppdi<br>automatiski I TRACES nästa gång du loggar i<br>Fullstandigt<br>namn | lagras. Om<br>Iga kan du<br>ateras<br>in. |                  |
|                                              |           | Valj vilken typ av organisation du begär tillgång till:                                                                                                    | Område (+ Extern<br>Användarnamn                                                                                                    |                                           |                  |
|                                              |           | Operatör  konomiska aktörer såsom särskilde företag, butker, ideelle organisationer                                                                                                    | L Mitt konto på EU Lo                                                                                                    | gin                                       |                  |
|                                              |           | Behöver du hjälp för att ta reda på vilken typ av organisation du tillhör?                                                                                                    | Andra ditt lösenord i EU                                                                                                    | I Login                                   |                  |
|                                              |           |                                                                                                    | Uppdatera din information i                                                                                                    | EU Login                                  |                  |
|                                              |           |                                                                                                    |                                                                                                    |                                           |                  |
|                                              | Dina roll | er                                                                                                    |                                                                                                    |                                           |                  |
|                                              | Filters   | latus V 1Begård V 0Avstangd V 0Gillig                                                                                                    |                                                                                                    | Begär ny roll +                           |                  |
|                                              | Operatör  | > Arimal Importer (1947) 📷                                                                                                    | Begärd                                                                                                    |                                           |                  |